# Snabbreferens för Mitel 6970 IP Conference Phone

# Komma igång

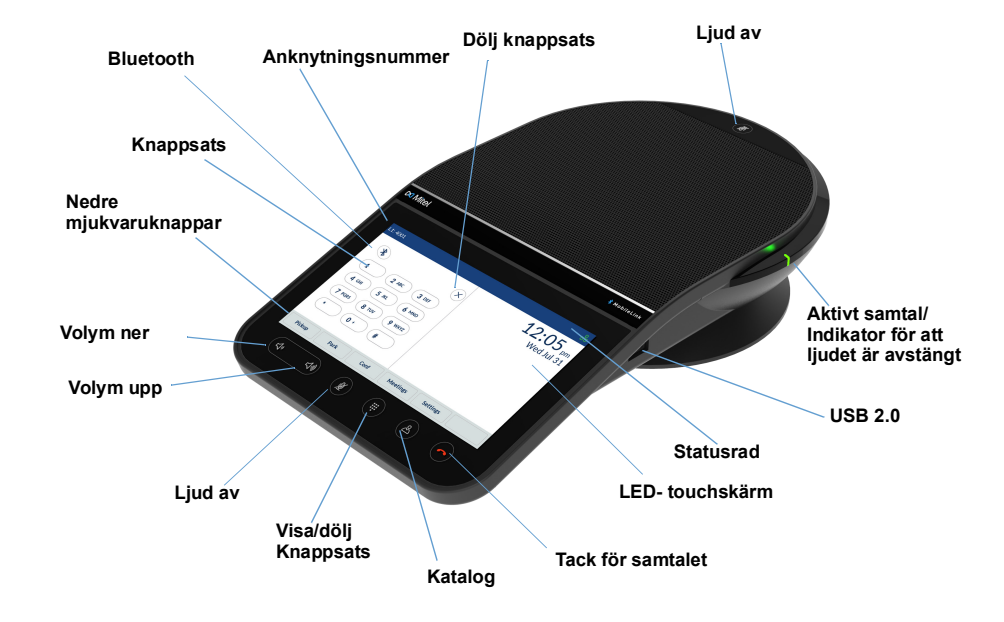

#### Ringa ett samtal

- 1. Kontrollera att knappsatsen på skärmen visas, om inte, tryck på Knappsats-knappen.
- 2. Ange det telefonnummer du vill ringa med knappsatsen på skärmen.
- 3. Tryck på **Ring**-mjukvaruknappen.

#### Avsluta ett samtal

Tryck på Avsluta-funktionsknappen eller på Adjö-knappen.

När hot desk är inloggat öppnas en dialogruta som frågar om du vill vara inloggad när du avslutar ett samtal.

#### Slå av eller på ljudet för ett samtal

Det finns två Sekretess-knappar, en högst upp och en annan under LCD-pekskärmen.

- Tryck på en av mickavstĤngningsknapparna för att stänga av mikrofonerna.
- **Mickavstängnings**-ikonerna och **Mickavstängnings**-LED-indikatorerna på telefonen blir röda och **Mickavstängnings**-ikonen dyker upp i **Statusfältet** för att indikera statusen när ett samtal inte hörs.

## Ändra volymen

Du kan använda knapparna **Volym upp** och **Volym ner** för att justera högtalartelefonens volym.

För att justera högtalartelefonens volym:

- 1. Tryck på Volym upp-knappen för att öka volymen. ELLER
- 2. Tryck på Volym ner-knappen för att minska volymen.

Telefonen visar ett popup-fönster för volymnivå.

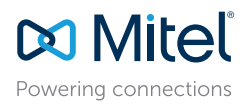

© Copyright 2021, Mitel Networks Corporation. Alla rättigheter reserverade.

De varumärken, tjänstemärken och logotyper samt den grafik (sammantaget "Varumärken") som syns på Mitel's webbplatser eller i dess publikationer är varumärken eller registrerade varumärken som tillhör Mitel Networks Corporation (MNC) eller dess dotterbolag (sammantaget "Mitel") eller andra. Det är förbjudet att använda Varumärkena utan uttryckligt godkännande från Mitel. Kontakta vår juridiska avdelning på legal@mitel.com för ytterligare information. För en lista över Mitel Networks Corporation registrerade varumärken globalt hänvisas till webbplatsen: http://www.mitel.com/trademarks.

Mitel's Power Over Ethernet (PoE) Powered Device (PD) skyddas av ett eller flera amerikanska patent (samt varje utländsk patentmotpart) som omnämns på Mitel's hemsida: www.mitel.com/patents. Mer information om licensierade PD-patent finns på www.cmspatents.com.

# Snabbreferens för Mitel 6970 IP Conference Phone

#### Standardskärm

Skärmen med **Knappsatsen** är standardskärm. Tryck på knappen **Visa/Dölj Knappsats** för att växla mellan **Knappsats**- och **Hem**-skärmarna.

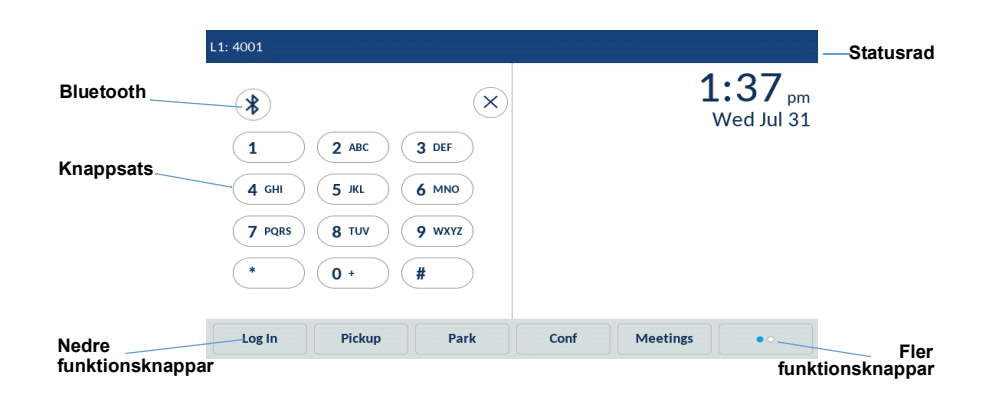

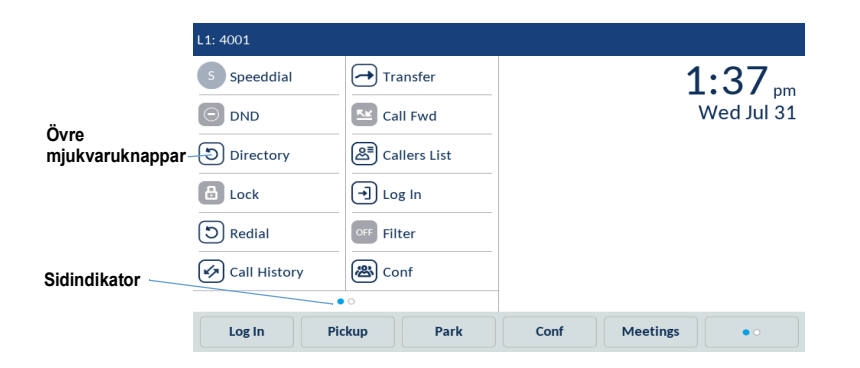

Med mjukvaruknappen Mer kan du växla mellan två funktionsknapp-sidor.

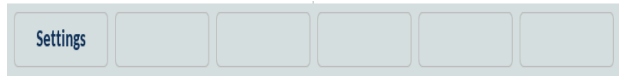

Mjukvaruknappen Inställningar ger tillgång till telefoninställningarna

#### Vidarekoppla ett samtal

Mitel 6970 IP Conference Phone stöder tre typer av samtalsöverföringar:

**Blind överföring:** Du kan överföra ett samtal direkt till en annan anknytning utan att konsultera den person som tar emot samtalet.

**Konsulterande överföring:** Du kan konsultera den person du håller på att överföra samtalet till, innan du slutför överföringen. För att göra detta blir du helt enkelt kvar på linjen och väntar tills du hör från den andra personen.

Direkt överföring: Du kan överföra ett pågående samtal till ett annat pågående samtal.

För att utföra en blind eller en konsulterande överföring, gör så här:

- 1. Tryck på Xfer-mjukvaruknappen under ett samtal.
- 2. Ange anknytningsnumret (eller det externa numret) för den andra parten på knappsatsen.
- 3. Tryck på Xfer-mjukvaruknappen för att slutföra en blind samtalsöverföring. ELLER

Tryck på **Ring** och bli kvar på linjen för att prata med personen innan du trycker på **Xfer**mjukvaruknappen eller på **Adjö**-knappen.

När samtalet är överfört går telefonen tillbaka till Hem-skärmen.

För en direkt överföring, gör så här:

- 1. Se till att du har två aktiva samtal och placera överföringsmottagarens samtal i vänteläge.
- 2. Tryck på den part som du vill överföra det aktiva samtalet till.
- 3. Tryck på Xfer-mjukvaruknappen för att slutföra den direkta samtalsöverföringen.

## Sår här skapar du ett konferenssamtal

Under ett aktivt samtal trycker du på den programmerade mjukvaruknappen Konf.

Detta placerar automatiskt samtalet i vänteläge och låter dig ringa en kontakt som du vill lägga till i samtalet.

Slå numret med knappsatsen på skärmen ELLER

Stäng knappsatsen för att ringa en kontakt med hjälp av en Snabbval-mjukvaruknappen.

Vänta på ett svar, kontakta och tryck sedan på funktionsknappen **Konf** för att starta ett konferenssamtal.

## Tillgång till Inställningar

I menyn Inställningar kan du anpassa telefoninställningarna, visa nätverksinformation och konfigurera telefonfunktionerna. Den här menyn ger en enda plats för åtkomst till alla dina telefoninställningar. Tillgängliga inställningar inkluderar status, språk, röstbrevlåda, vidarekoppling, Wi-FI, ljud och så vidare. Mer information om telefonens inställningar finns i Mitel 6970 IP Conference Phone User Guide.

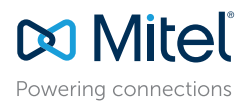

© Copyright 2021, Mitel Networks Corporation. Alla rättigheter reserverade.

De varumärken, tjänstemärken och logotyper samt den grafik (sammantaget "Varumärken") som syns på Mitel's webbplatser eller i dess publikationer är varumärken eller registrerade varumärken som tillhör Mitel Networks Corporation (MNC) eller dess dotterbolag (sammantaget "Mitel") eller andra. Det är förbjudet att använda Varumärkena utan uttryckligt godkännande från Mitel. Kontakta vår juridiska avdelning på legal@mitel.com för ytterligare information. För en lista över Mitel Networks Corporation registrerade varumärken globalt hänvisas till webbplatsen: http://www.mitel.com/trademarks.

Mitel's Power Over Ethemet (PoE) Powered Device (PD) skyddas av ett eller flera amerikanska patent (samt varje utländsk patentmotpart) som omnämns på Mitel's hemsida: www.mitel.com/patents. Mer information om licensierade PD-patent finns på www.cmspatents.com.

## Konfigurera en kortnummermjukvaruknapp

Du kan programmera **Kortnummer** på din Mitel 6970 IP Conference Phone genom att trycka och hålla inne en tom hemknapp under en konfigurerbar tid.

Med en **Kortnummer**-mjukvaruknapp kan du ringa ett visst nummer med ett tryck på knappen.

För att programmera eller redigera en Snabbval- funktionsknapp, gör så här:

- 1. Tryck och håll ned en tom funktionsknapp för att lägga till ett **Kortnummer** eller en befintligt **Kortnummer**-mjukvaruknapp för att redigera den.
- 2. I fältet Etikettnamn anger du en etikett för knappen med tangentbordet på skärmen.
- 3. Tryck på fältet Nummer och ange ett nummer.
- 4. Tryck på mjukvaruknappen Spara.

För att göra en snabbuppringning trycker du på den funktionsknapp som du har programmerat med snabbuppringningsfunktionen.

Mer information om andra mjukvaruknappars funktioner finns i Användarhandboken för Mitel 6970 IP Conference Phone.

#### Katalog

Applikationen Kontakter ger tillgång till företagskontakterna och tillhandahåller också en personlig mapp där användarna kan lägga till kontakter.

För att använda kontaktapplikationen gör du så här:

- 1. Tryck på knappen Katalog.
- 2. Tryck på kontaktmappen du vill se.
- 3. I **Kontakt**-mappen söker du efter kontakten genom att ange kontaktens namn i sökfältet.
- 4. Tryck på ikonen Samtal mot den begärda kontakten i sökresultatlistan för att ringa.

Så här lägger du till en ny kontakt i din personliga mapp:

- 1. Tryck på knappen Katalog.
- 2. Tryck på mjukvaruknappen Lägg till ny.
- 3. Fyll i fälten med tangentbordet på skärmen.
- 4. Tryck på mjukvaruknappen Spara för att spara kontakten i den personliga mappen.

#### Flexarbete

- 1. På den inaktiva **Hem**-skärmen trycker du på mjukvaruknappen **Logga in**. Observera att denna knapp kan konfigureras som en över- eller underfunktionsknapp.
- 2. Med hjälp av tangentbordet på skärmen anger du namn/ID och trycker på Enter.
- 3. Ange ditt lösenord och tryck på Enter.
- Telefonen utför en auktoriseringsprocess och vid lyckad auktorisering är du inloggad.

#### Mitel webbgränssnitt

Utöver IP-telefonens användargränssnittsalternativ kan du anpassa telefonen med Mitel-webbgränssnitt. För att få åtkomst till din telefon med hjälp av Mitel webbgränssnitt

Mitel-webbgränssnitt. För att få åtkomst till din telefon med hjälp av Mitel webbgränssnitt måste känna till telefonens IP-adress.

För att ta reda på din telefons IP-adress, gör så här:

- 1. På Startskärmen i viloläge trycker du på mjukvaruknappen Inställningar.
- 2. Tryck på Status-ikonen.
- 3. Tryck på Nätverk i det vänstra fältet och kontrollera IP-adressen.

För att använda Mitel webbgränssnitt gör du så här:

- 1. Öppna din webbläsare, ange telefonens IP-adress i **Adress**-fältet och tryck på enterknappen.
- 2. På begäran anger du ditt användarnamn och lösenord och klickar på OK.
- 3. Statusfönstret visas för den IP-telefon du loggar in på.
- Du kan när som helst logga ut från Mitel webbgränssnitt genom att klicka på Logga av.

Mer information om de funktioner och inställningar du kan konfigurera via Mitelwebbgränssnitt finns i Användarhandboken för Mitel 6970 IP Conference Phone.

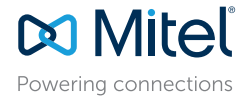

© Copyright 2021, Mitel Networks Corporation. Alla rättigheter reserverade.

58016344 REV00

De varumärken, tjänstemärken och logotyper samt den grafik (sammantaget "Varumärken") som syns på Mitel's webbplatser eller i dess publikationer är varumärken eller registrerade varumärken som tillhör Mitel Networks Corporation (MNC) eller dess dotterbolag (sammantaget "Mitel") eller andra. Det är förbjudet att använda Varumärkena utan uttryckligt godkännande från Mitel. Kontakta vår juridiska avdelning på legal@mitel.com för ytterligare information. För en lista över Mitel Networks Corporation registrerade varumärken globalt hänvisas till webbplatsen. http://www.mitel.com/trademarks.

Mitel's Power Over Ethemet (PoE) Powered Device (PD) skyddas av ett eller flera amerikanska patent (samt varje utländsk patentmotpart) som omnämns på Mitel's hemsida: www.mitel.com/patents. Mer information om licensierade PD-patent finns på www.cmspatents.com.

# Så här skapar du ett konferenssamtal med flera deltagare

Mitel 6970 IP Conference Phone stöder upp till tre parter (inklusive dig själv) i ett konferenssamtall.

- 1. Se till att du har ett aktivt samtal med en av de som du vill skapa ett konferenssamtal med.
- 2. Tryck på funktionsknappen Konf.
- 3. Ange telefonnumret till part nr 3.
- 4. Vänta på att part nr 3 att svara. När part nr 3 svarat kan du konsultera med dem innan du lägger till dem i konferenssamtalet.
- 5. Tryck på **Konf**-mjukvaruknappen för att lägga till den tredje parten till konferensen. Part 2 och Part 3 kommer att ansluta med dig för att forma ett konferenssamtal.

#### Meetings

Mitel 6970 IP Conference Phone stöder applikationen MiCollab Meeting Center som ger tillgång till en lista över användarens planerade konferenser och möjliggör enkel åtkomst till konferenssamtal med en knapptryckning. Om det är aktiverat öppnas en skärm för konferensanmälan automatiskt när en konferens håller på att starta. Klicka på Gå medknappen för att ringa in i konferensens ljudbrygga. Telefonen ringer automatiskt upp konferens-ID och PIN (om det behövs).

En lista över dagens möten kan nås genom att trycka på mjukvaruknappen Meetings från den inaktiva startskärmen.

Att delta i en konferens:

- 1. På startskärmen trycker du på Meetings-mjukvaruknappen.
- 2. Tryck på en konferens från listan och tryck sedan på funktionsknappen Join för att ansluta dig till den schemalagda konferensen.

Eller

På skärmen Konferensmeddelande trycker du på knappen Gå med.

Din systemadministratör måste installera och konfigurera MiCollab Meeting Centerapplikationen för din Mitel 6970 IP Conference Phone innan denna funktion kan användas.

#### MobileLink

Mitel 6970 IP Conference Phone stöder funktionen MobileLink när du är inloggad. Denna funktion ger en sömlös mobilintegration med hjälp av trådlös Bluetooth-teknik. MobileLink gör det möjligt att:

- Synkronisera din mobiltelefons kontaktlista och samtalshistorik med din Mitel 6970 IP Conference Phone.
- · Besvara ett mobilsamtal med din Mitel 6970 IP Conference Phone.
- Flytta mobilsamtalsljud mellan Mitel 6970 IP Conference Phone och din mobiltelefon.

**Obs:** MobileLink-funktionen kräver att en särskild Connect-mjukvaruknappknapp läggs till telefonen. Kontakta din systemadministratör för att lägga till denna funktionsknapp. Koppla din mobiltelefon:

- 1. Hot Desk-inloggning till Mitel 6970 IP Conference Phone.
- 2. Tryck på mjukvaruknappen Inställningar och välj ikonen Bluetooth-ikonen.
- Kontrollera att Bluetooth-funktionen är aktiverad. Om det inte är aktiverat, svep Bluetooth-växlaren till höger för att aktivera Bluetooth-funktionen (en Bluetoothsymbol visas i statusfältet).
- 4. Tryck på Tillgängliga enheter för att visa listan över upptäckbara Bluetooth-enheter.
- 5. Välj din Mobiltelefon från listan över tillgängliga Bluetooth-enheter.
- 6. Tryck på OK för att bekräfta anslutningen.

Den anslutna Bluetooth-mobiltelefonen läggs till i listan över Ihopparade enheter och är klar att användas. Etiketten för Mobile-funktionsknappen ändras från **Connect** till namnet på den parade mobiltelefonen.

Även om du kanske har parat ihop din mobiltelefon med din bordstelefon så måste du fortfarande para ihop din mobiltelefon med Mitel 6970 IP-konferenstelefonen efter att du har loggat in på hotdesk. Du behöver bara para ihop din mobiltelefon en gång med 6970 -telefonen, eftersom den automatiskt ansluts varje gång du loggar in på Mitel 6970 IP-konferenstelefonen när den är ihopparad.

#### Svara på ett inkommande MobileLink-samtal

När du får ett inkommande MobileLink-samtal ändras etiketten på mjukvaruknappen **Connect** till numret eller namnet på den kontakt som ringer och Mobile-etiketten visas i statusfältet.

Tryck på mjukvaruknappen Svara ELLER

Tryck på knappen Connect.

Flytta ljud från ett aktivt mobilsamtal mellan mobil- och konferenstelefonerna:

- Tryck på mjukvaruknappen Connect för att dra mobilsamtalsljudet från mobiltelefonen till konferenstelefonen.
- Tryck på funktionsknappen **Skicka samtal** för att flytta mobilsamtalsljudet från din Mitel 6970 IP Conference Phone till din mobiltelefon.

**Obs:** Funktionen MobileLink är endast tillgänglig om du loggar in på Hot Desk-funktionen på din Mitel 6970 IP Conference Phone.

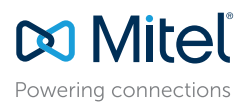

© Copyright 2021, Mitel Networks Corporation. Alla rättigheter reserverade.

De varumärken, tjänstemärken och logotyper samt den grafik (sammantaget "Varumärken") som syns på Mitel's webbplatser eller i dess publikationer är varumärken eller registrerade varumärken som tillhör Mitel Networks Corporation (MNC) eller dess dotterbolag (sammantaget "Mitel") eller andra. Det är förbjudet att använda Varumärkena utan uttryckligt godkännande från Mitel. Kontakta vår juridiska avdelning på legal@mitel.com för ytterligare information. För en lista över Mitel Networks Corporation registrerade varumärken globalt hänvisas till webbplatsen: http://www.mitel.com/trademarks.

Mitel's Power Over Ethernet (PoE) Powered Device (PD) skyddas av ett eller flera amerikanska patent (samt varje utländsk patentmotpart) som omnämns på Mitel's hemsida: www.mitel.com/patents. Mer information om licensierade PD-patent finns på www.cmspatents.com.

#### Tillbehörsstöd

#### Sladdförlängda mikrofoner

För att garantera bättre täckning inom större rum, stöder Mitel 6970 IP Conference Phone upp till två valfria förlängningsmikrofoner.

#### Anslutning av förlängningsmikrofoner

För att ansluta en förlängningsmikrofon:

- 1. På undersidan av telefonen, leta reda på förlängningsmikrofon-portarna.
- 2. Sätt försiktigt in förlängningsmikrofonkabeln i förlängningsmikrofonporten.

#### Användningen av sladdförlängda mikrofoner

För att använda mikrofoner med din Mitel 6970 IP Conference Phone:

- 1. Anslut förlängningsmikrofonerna.
- 2. Placera mikrofonerna på konferensbordet för att fånga upp ljudet från konferensdeltagare som sitter på avstånd från konferenstelefonen. Kontrollera att förlängningsmikrofonerna är minst 2.1 meter från telefonen. Konsultera *Användarhandboken för Mitel 6970 IP Conference Phone* för rekommendationer om den optimala placeringen av mikrofonerna.
- Du kan stänga av och slå på mikrofonen i ett samtal med hjälp av förlängningsmikrofonen genom att växelvis trycka på Ljud av-knappen på mikrofonen.

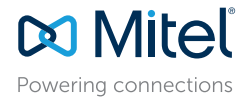

© Copyright 2021, Mitel Networks Corporation. Alla rättigheter reserverade.

De varumärken, tjänstemärken och logotyper samt den grafik (sammantaget "Varumärken") som syns på Mitel's webbplatser eller i dess publikationer är varumärken eller registrerade varumärken som tillhör Mitel Networks Corporation (MNC) eller dess dotterbolag (sammantaget "Mitel") eller andra. Det är förbjudet att använda Varumärkena utan uttryckligt godkännande från Mitel. Kontakta vår juridiska avdelning på legal@mitel.com för ytterligare information. För en lista över Mitel Networks Corporation registrerade varumärken globalt hänvisas till webbplatsen: http://www.mitel.com/trademarks.

Mitel's Power Over Ethernet (PoE) Powered Device (PD) skyddas av ett eller flera amerikanska patent (samt varje utländsk patentmotpart) som omnämns på Mitel's hemsida: www.mitel.com/patents. Mer information om licensierade PD-patent finns på www.cmspatents.com.